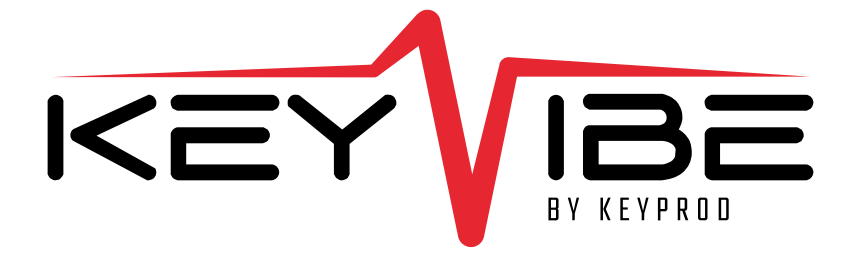

# 

# **Starting Guide**

| Table of content                      | <b>1</b> |  |
|---------------------------------------|----------|--|
| Welcome                               | 3        |  |
| Packaging content (5 items)           | 4        |  |
| KEYVIBE technical description 1/2     | 5-6      |  |
| Led indicators                        | 7        |  |
| KEYVIBE installation                  |          |  |
| Requirements : associate your machine | 9        |  |
| KEYVIBE installation 1/6              | 10-12    |  |
| KEYVIBE positioning assistance        | 13       |  |
| Custom configuration                  |          |  |
| Captation start 1/4                   | 16       |  |
| Threshold positioning 2/4             | 17       |  |
| Buffer adjustment 3/4                 | 18       |  |
| Sensitivity management 4/4            | 19       |  |
| Additional features                   | 20       |  |
| Network flows                         | 21       |  |
| FAQs Led indicators                   | 22       |  |
| Terms & Conditions                    | 23       |  |
| Technical specifications              | 24       |  |

#### Welcome

1

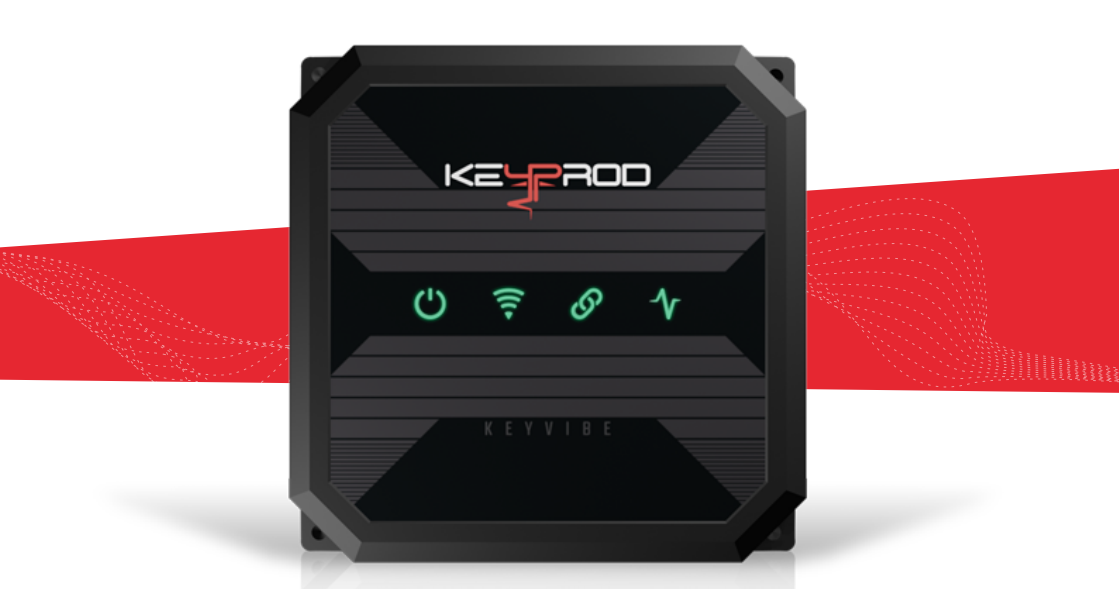

KEYVIBE is a smart device capable of analyzing in real time the operating status of your machine thanks to the vibration it generates. After a simple and non-invasive installation, it transmits its information directly to your KEYPROD web platform via Wi-Fi.

Thus, it will be possible for you to follow-up your workshop production activities in real time from your browser.

The KEYVIBE is designed to be installed according to the installation recommendations listed in this user guide.

D For more details, the QR code visible on the box of your KEYVIBE will give you access to the dedicated website page.

#### Packaging content (5 items)

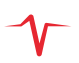

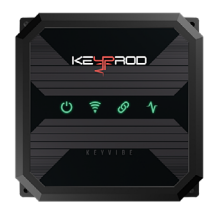

#### **KEYVIBE**

Transmits the operating status of the machine thanks to its vibratory analysis.

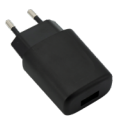

#### **CHARGER**

Connects to the mains plug your device.

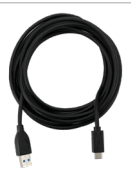

#### USB-C CABLE Must be connected to the charger

to power your device. (DO NOT use the USB to power the device without using the Charger)

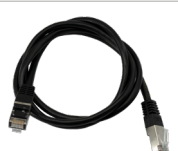

#### RJ45 CABLE To plug to the KEYVIBE to configure it.

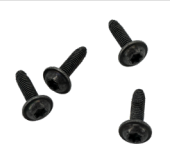

#### **4 M4 BLACK SCREWS**

To fix the device to the machine permanently. (Torx T20 wrench or screwdriver recommended)

#### **KEYVIBE technical description** 1/2

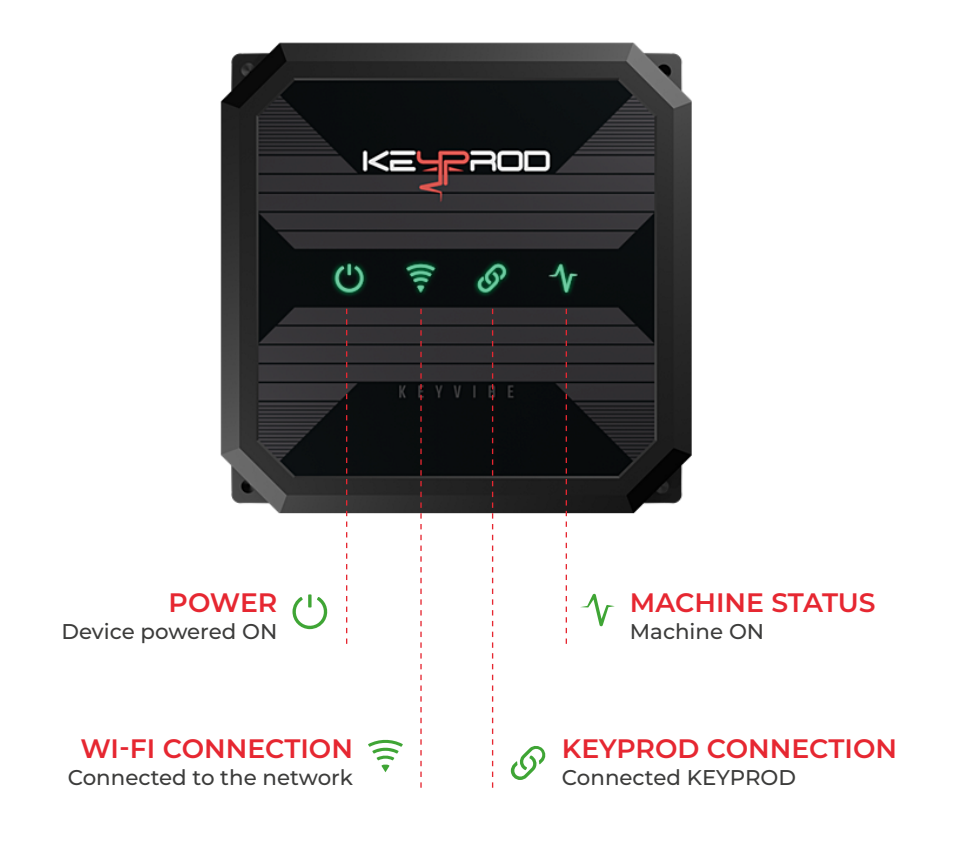

(i) For more details, go to the page on Led indicators

# **KEYVIBE technical description** 2/2

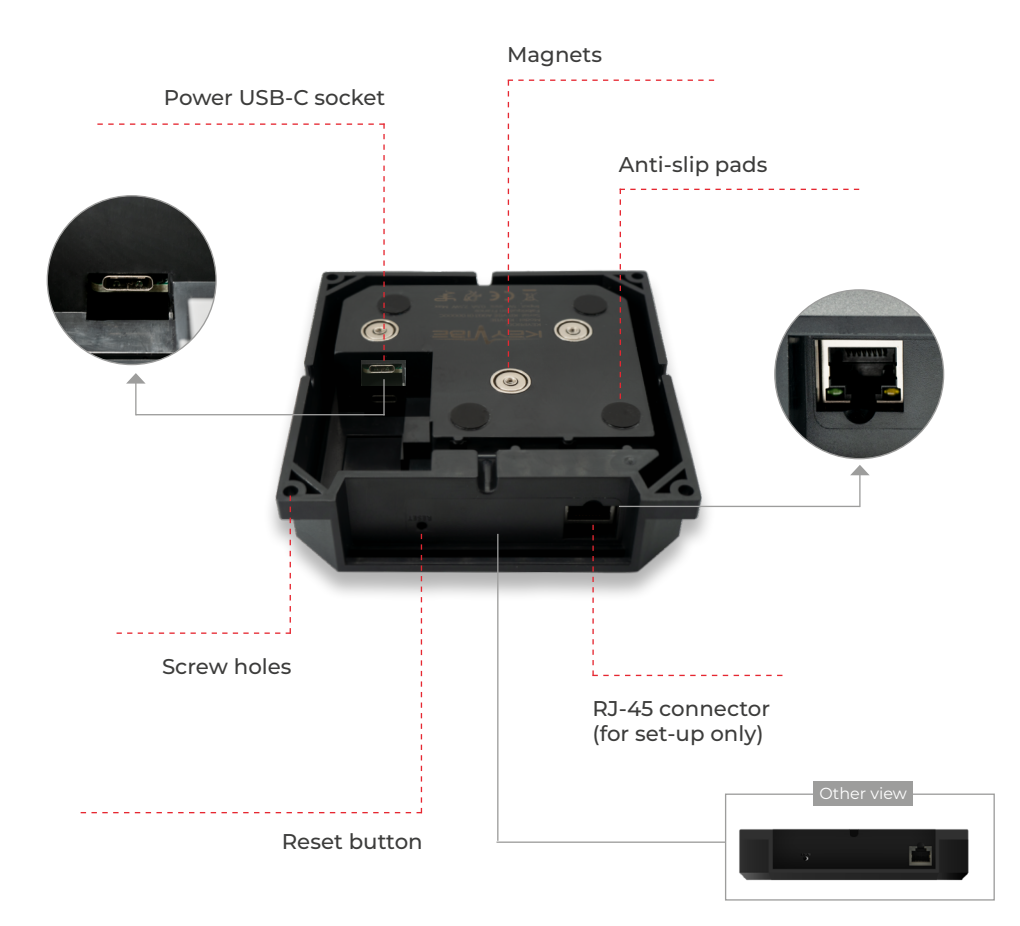

## Led Indicators

#### POWER

Device powered ON

#### WI-FI CONNECTION

🔶 Connected to the network

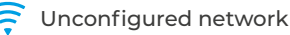

- No internet connection
- 🔶 Wi-Fi no problem

Connection in progress (Blinking)

#### **KEYPROD CONNECTION**

Connected KEYPROD

Device not associated  $\mathscr{O}$ with its environment

KEYPROD currently unavailable

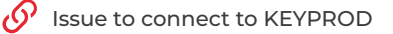

#### MACHINE STATUS

- ✓ Current machine status «ON»
- Unconfigured threshold
- ✓ Current machine status «OFF»

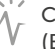

Change of state in progress (Blinking)

# KEYVIBE

#### **Requirements : associate your machine**

For a successful installation of your KEYVIBE, please follow the requirements below:

a. Go to the KEYPROD platform settings, and in the « PRODUCTION » section, click on PARKMACHINES

**b.** From your dashboard, click on « Add a machine ». A pop-up window will appear. Enter the information needed to associate your KEYVIBE with your machine.

Click on video for more details

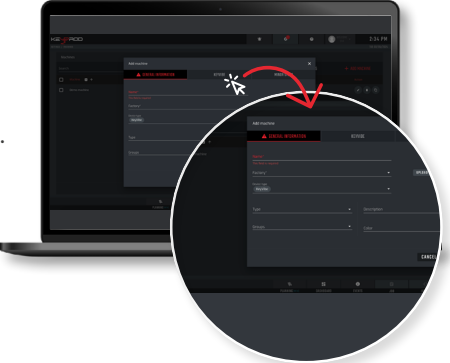

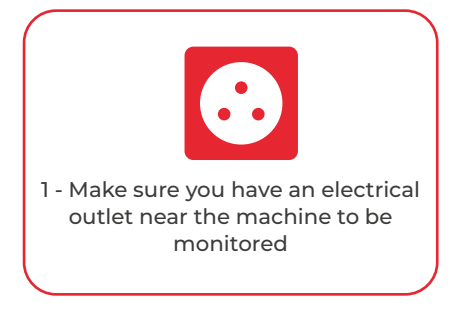

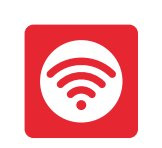

2 - Make sure the machine you want to monitor is covered by a Wi-Fi network connected to Internet

To set up your device, we recommend that you use the same Wi-Fi network as the one available in your workshop. We recommend to dedicate this network to IoT.

# **KEYVIBE installation** 1/3

# **KEYVIBE PLUGGING**

Power your KEYVIBE by plugging the USB-C cable.

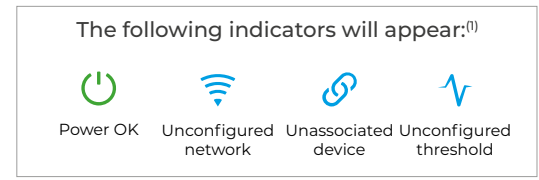

(1) Please wait - it may take up to 60 seconds

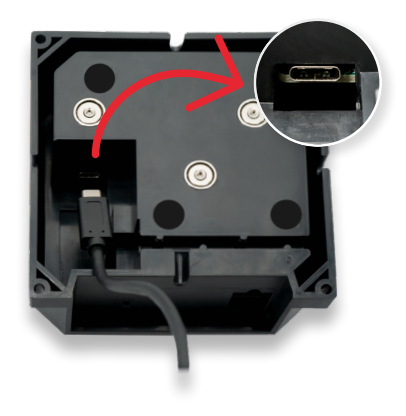

#### ACCESS TO THE **CONFIGURATION APP** - Connect your KEYVIBE to your computer using the RJ45 cable. - Launch your web browser<sup>(2)</sup> × | + - Access the configuration app by typing C ( Chrome | 10.10.10.1 the following URL: « 10.10.10.1 » $\bigcirc$ (2) We advise you to use google chrome or mozilla Welcome to Ch firefox for a perfect use of our solution The web browser by Good Sign in to Chrome with your G bookmarks, history, passw all your devices. 10

# **KEYVIBE installation** 2/3

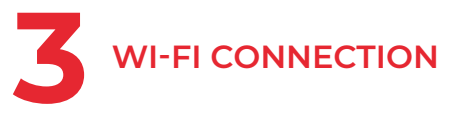

Select your workshop Wi-Fi network and insert in your password.

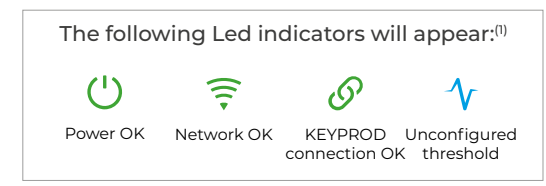

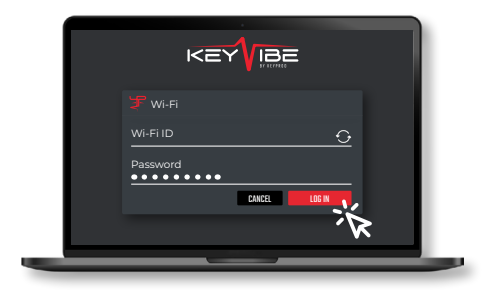

(1) Please wait - it may take up to 60 seconds

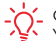

Conce you have saved your Wi-Fi information, you may unplug your KEYVIBE. You can then install it on your machine.

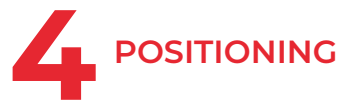

Position your KEYVIBE by magnetizing it directly to your machine, making sure that the device remains continuously powered.

If you don't have a magnetic surface, you can attach your KEYVIBE using M4 screws.

In order to choose the correct location for your device, please check Positioning of your KEYVIBE

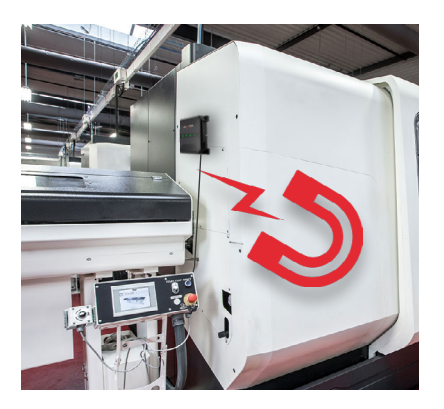

# **KEYVIBE installation** 3/3

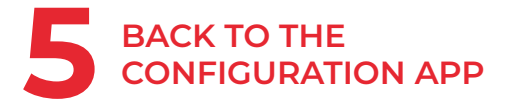

To reactivate the configuration application:

a. From the KEYPROD platform settings, in the « PRODUCTION » section, click on PARK MACHINES

**b.** In the « Device » column of the table, press the (KeyVibe ③ button, and a pop-up window will appear. Then click on X CONFIGURATION APPLICATION

- Ý- You can access the settings by clicking on 🍄 in the menu at the top right of the KEYPROD platform.

# 6 AUTOMATIC CONFIGURATION

To start automatic configuration, make sure the machine is stopped and start the setup.

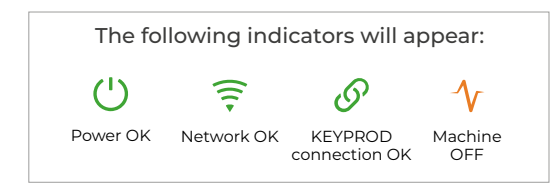

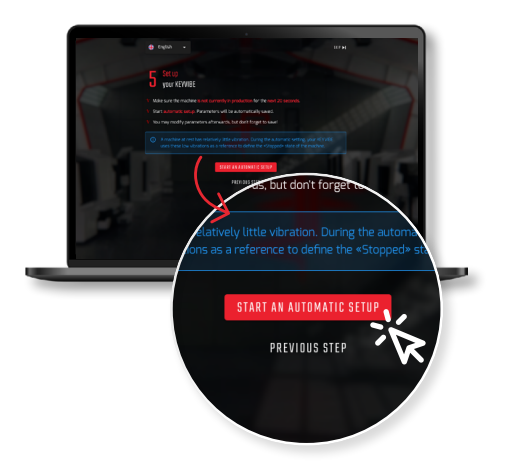

SHORTCUTS

 $\times$  configuration application

# **KEYVIBE** positioning assistance

KEYVIBE must be positioned at a spot OUTSIDE of the machine where the vibration generated correspond to the actual production activity of the machine to monitor.

DO NOT install the device inside a machine, or in a place where it could be damaged or exposed to abnormal temperatures or fluids.

We therefore recommend to keep it away enough from external vibrations that could influence the signal captured (e.g.: conveyor, engine ...). If necessary, you can use the custom configuration feature of the configuration app to run tests and ensure the correct positioning.

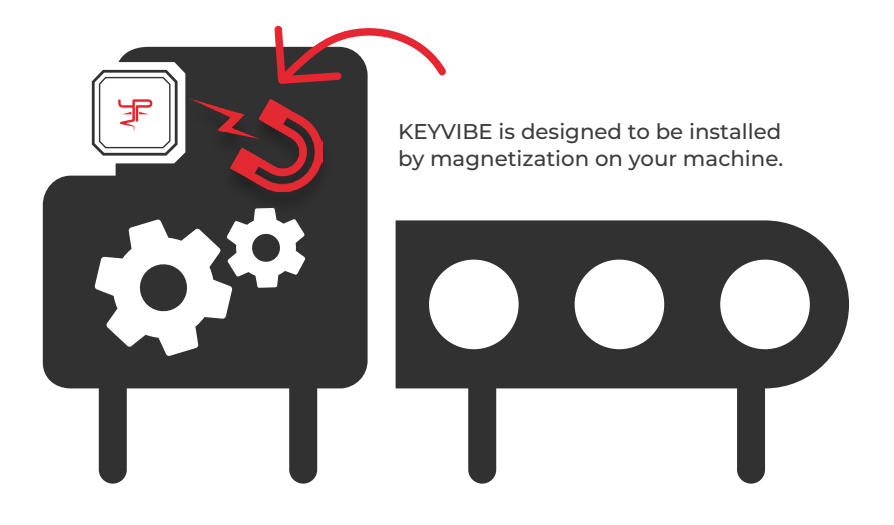

**Congratulations!** 

#### YOUR KEYVIBE IS NOW SET-UP

## START YOUR ADVENTURE IN THE INDUSTRY OF THE FUTURE

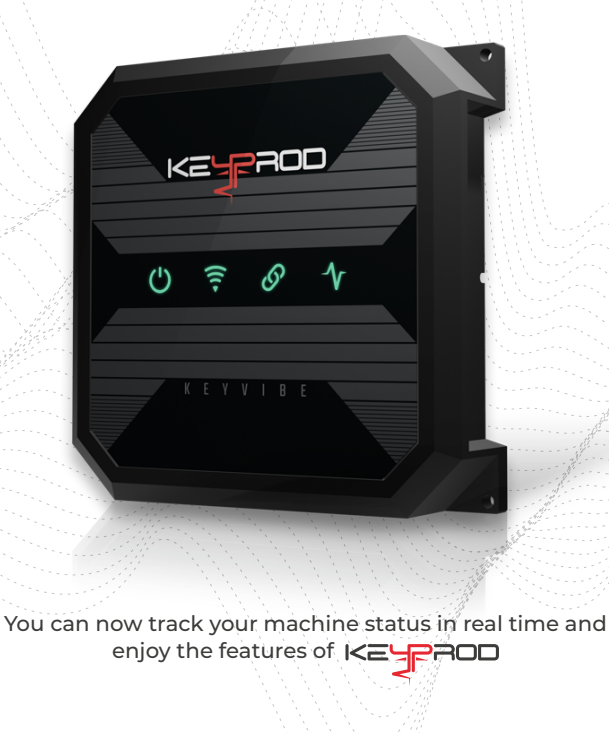

# CUSTOM CONFIGURATION

# Example of a customized configuration 1/4

CAPTATION START

Once your KEYVIBE is installed, you can also run a custom configuration to set it up manually. This configuration can be done with the machine running.

This configuration can be carried out during machine operation.

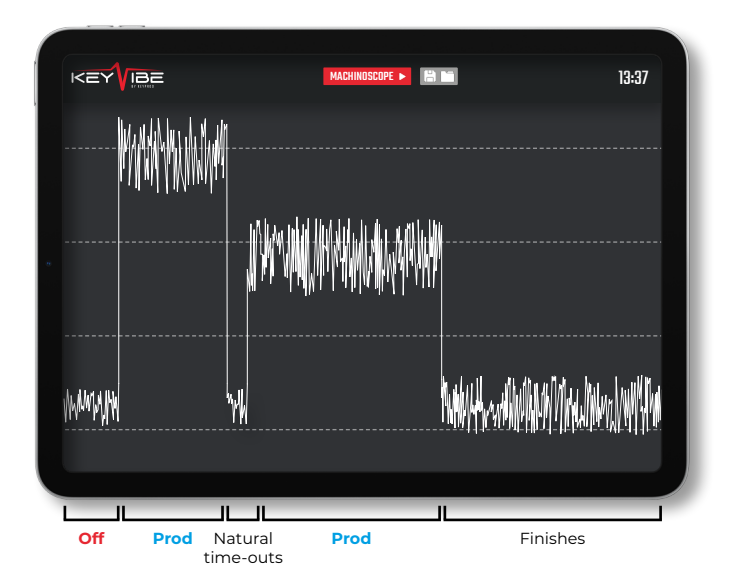

# Example of a customized configuration 2/4

## **THRESHOLD** POSITIONING

Threshold is the value used to define the **On** or **Off** status of the machine.

If the data reported is above the threshold, the machine will be considered On

Conversely, if the reported data is below, it will be considered Off

Here is an example of capturing vibration of a machine when stopped then on and then off again:

The threshold is represented by the straight white line. Its value is between 1 and 9999 mG.

#### Without threshold

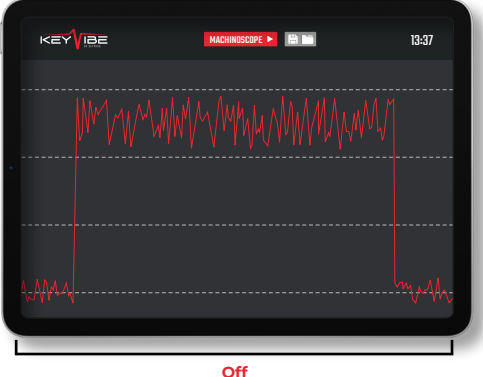

#### With threshold

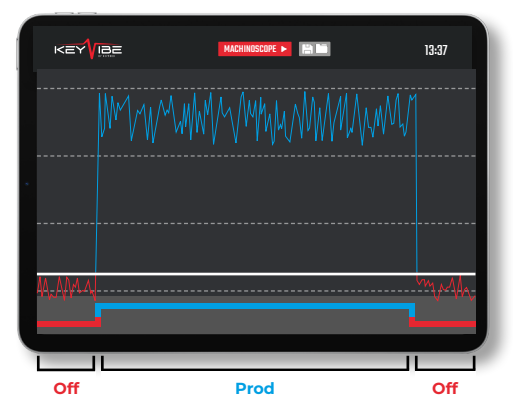

# Example of a customized configuration 3/4

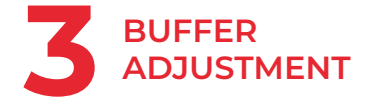

The buffer is a period of buffer time between two state changes.

This buffer smoothes out changes in machine state by eliminating abnormal vibration peaks and dead times during a cycle.

A short buffer makes the information more real time but it is more sensitive to parasitic or surrounding vibrations, while a longer bufferprovides more relevant information, but less frequent and less precise.

-<u>`</u>Q́-

The buffer value is between 1 and 300 seconds. By default, the value is 5 seconds.

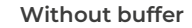

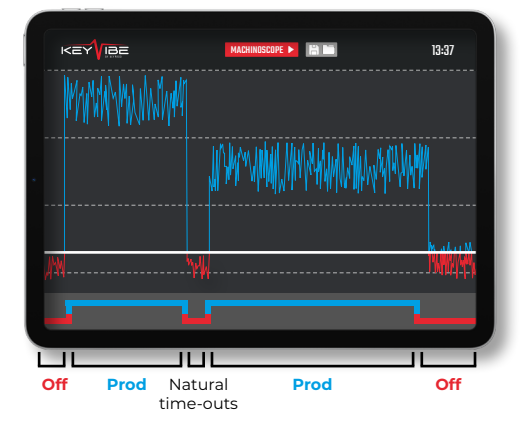

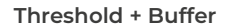

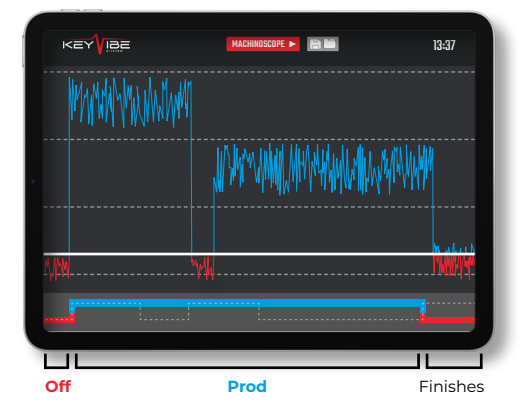

# Example of a customized configuration 4/4

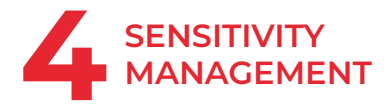

Combined with the buffer, a proper level of sensitivity will influence uncertain vibrations to be considered ON or OFF.

A high sensitivity gives more weight to the **On** state.

This can for example be useful for finishing operations where vibrations above the threshold are rarer.

| Ѧ |  |
|---|--|
|   |  |

Lowering the sensitivity gives more weight to the «OFF» state. Be careful, lowering the sensitivity too much could prevent the KEYVIBE from recognizing certain production phases.

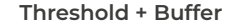

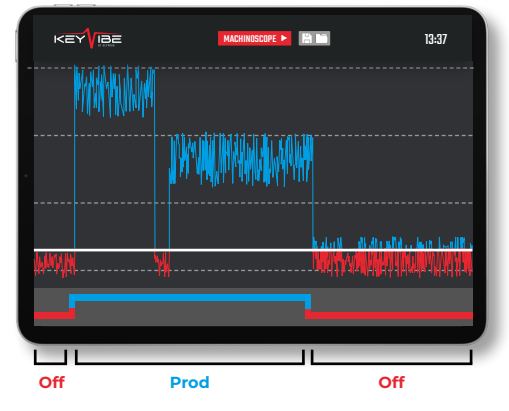

#### Threshold + Buffer + Sensitivity

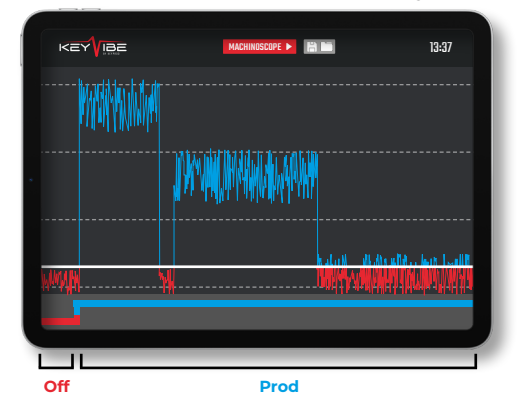

#### **Additional features**

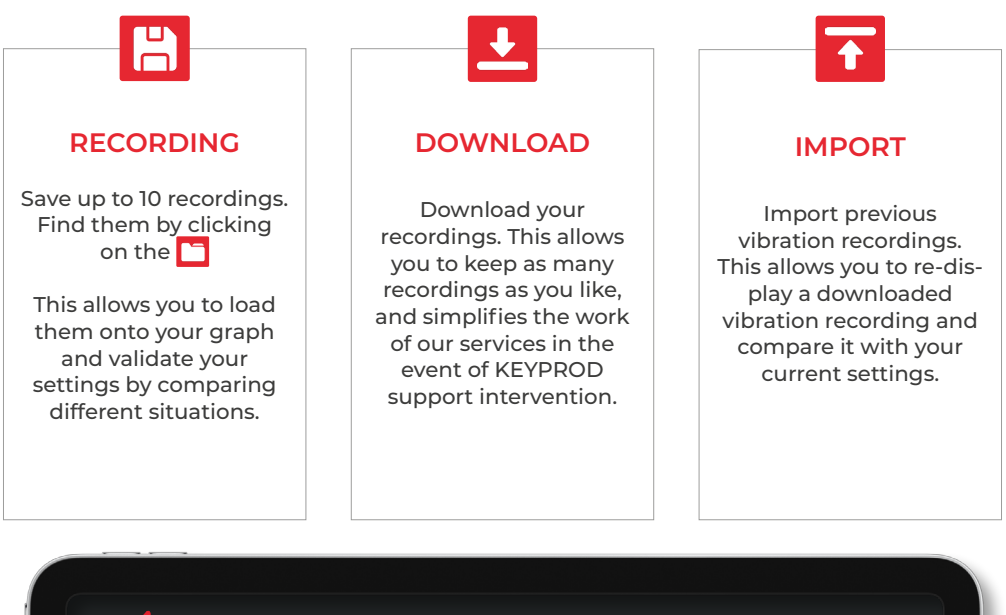

|                                                                                                    | 13:37 |
|----------------------------------------------------------------------------------------------------|-------|
| <ul> <li>✓ Load captation</li> <li>o Captation n°1</li> <li>✓ I T</li> <li>✓ Captation n°2</li> <li>✓ Captation n°7</li> </ul> |       |
| Capitation n°s                                                                                                    |       |

#### **Network flows**

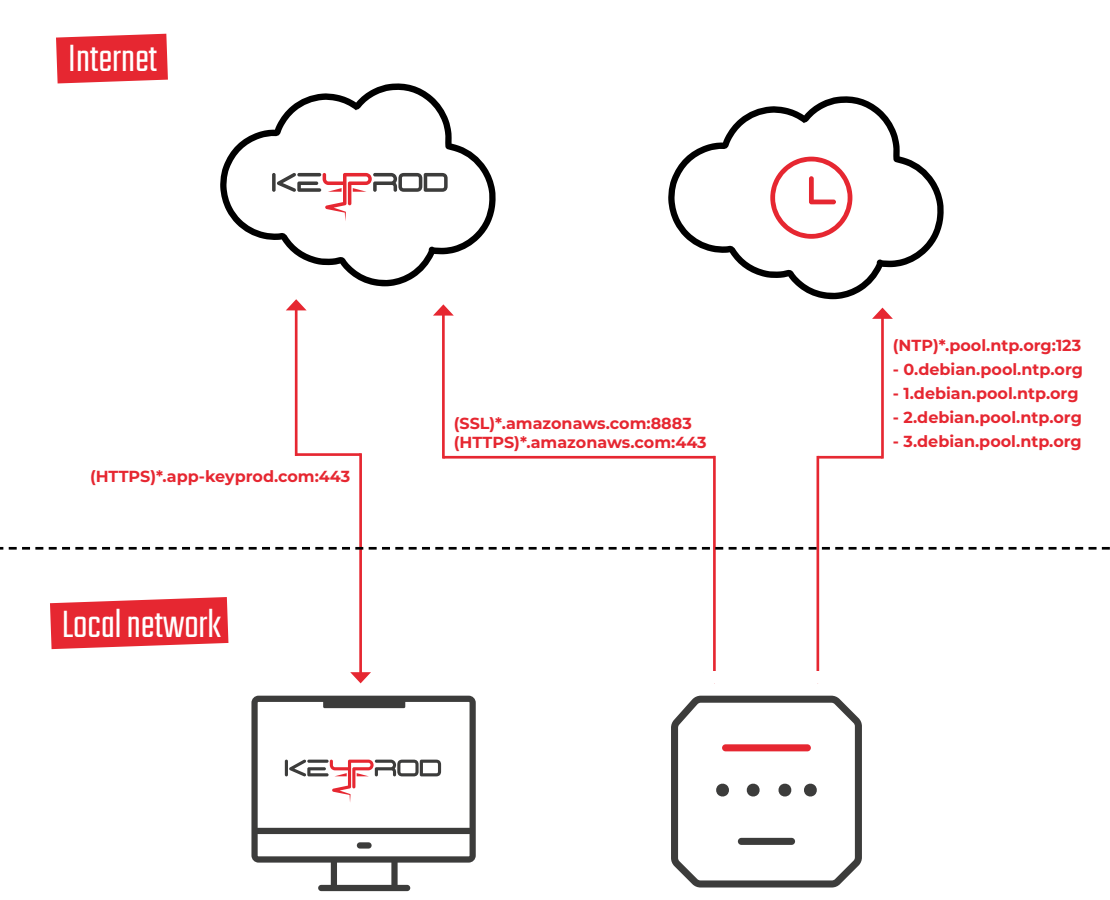

# **FAQs Led indicators**

| STATUS |               |   |     |                                                              | TIPS                                                                                                    |  |
|--------|---------------|---|-----|--------------------------------------------------------------|----------------------------------------------------------------------------------------------------|--|
| Ċ      | (((+          | G | ∿   | KEYVIBE is not powered<br>and the software<br>is not running | Check that your device is correctly connected to the mains. If this condition persists, contact KEYPROD support.                                  |  |
| ധ      | <b>((((</b> > | G | -1  | KEYVIBE is being reset                                       | This is a temporary state,<br>so don't unplug the device.                                                                                         |  |
| ப      | ((1-          | G | 1   | Breathable blue : Startup/update<br>in progress              | This is a temporary state,<br>so don't unplug the device.                                                                                         |  |
| Ċ      | _             | _ | _   | Network is not configured                                    | Register Wi-Fi and password.                                                                                                    |  |
| ப      | (î•           | G | _   | Threshold is not set                                         | Save the desired KEYVIBE settings (threshold, delay and sensitivity).                                                                             |  |
| பு     | (((+          | ତ | -∕v | KEYVIBE did not launch<br>correctly                          | Make sure your power supply complies<br>with safety measures. If this condition<br>persists for more than 30 seconds,<br>contact KEYPROD support. |  |
| ப      | (î;           |   |     | Wi-Fi connection problem                                     | Make sure that Wi-Fi and its password are set correctly.                                                                                          |  |
| ധ      | (((+          | _ | _   | Internet connection problem                                  | Make sure the Wi-Fi network has Internet<br>access and that the required ports are<br>open (see Network Flow).                                    |  |
| ப      | ((î•          | G |     | KEYPROD communication problem                                | Make sure the required ports are open (see Network Flow).                                                                                         |  |
| Ċ      | ((1-          | G | -∿- | Machine not in production                                    | If this status appears while your machine<br>is in production, check your device<br>settings in your configuration<br>application.                |  |

#### **Terms & Conditions**

# 1

#### WARANTY

KEYPROD guarantees your KEYVIBE for 2 years against defects in material and workmanship. Only applies to what is contained in the original packaging. Invalid if the installation, storage or use of the product is not carried out in accordance with the use of the product. KEYPROD does not guarantee this product against normal wear and tear, nor against damage caused by accidentally or through misuse. Do not disassemble your KEYVIBE or attempt to open it.

#### SAFETY MEASURES

The KEYVIBE product is intended for professional use only. Place your KEYVIBE away from splashes (liquids, particles, etc.). Clean the product with a soft cloth.

Caution: Do not immerse or splash any liquid on the product. The product is designed to operate at ambient temperatures ranging from 0°C to 50°C. Do not exceed this maximum temperature during operation. Use only the accessories supplied with your KEVVIBE to ensure optimal installation, power supply, operation and warranty conditions.

Protect your KEVVIBE from bumps and drops. Avoid bum ping or damaging the product. Avoid exposure to electromagnetic fields. Keep the KEVVIBE away from the face, body, pacemakers and other electronic medical devices (within 20cm).

Do not disassemble the product. Never open the product's casing and make sure the casing is securely fastened before turning on the power. Stop using the product if any part is cracked, broken or overheating. Contact KEYPROD's service department: support@keyprod.com

Do not place the product higher than 2m from the ground.

#### STORAGE CONDITIONS

Be sure to observe the following recommendations for storing your KEYVIBE:

- store the product in a clean, dry place;
- keep it away from heat sources;
- respect the storage temperatures (0°C/+50°C).

- keep the product away from mechanical shocks (crushing, dropping...)

#### SOFTWARE AND UPDATE

To ensure its operation, the KEYVIBE embeds several applications including those of configuration accessible without installation via RJ45 or Wi-Fi when configured. These applications can be updated remotely (Over The Air) for correction and improvement purposes. More information on : www.keyprod.com

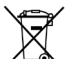

**ENVIRONMENTAL PROTECTION :** Please follow local waste disposal regulations when disposing of the packaging and product.

Do not dispose of used electronic equipment in your regular trash.

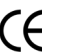

**CONFORMITY : 0536** KEYPROD declares that this product is in compliance with the essential requirements and relevant provisions of Directive 2014/53/EU, and ROHS Directives 2011/65/EU and 2015/863/EU. The latest applicable version of the Declaration of Conformity conformity can be found at: www.keyprod.com

#### PRODUCT MARKING AND IDENTIFICATION

Serial number KP.VBE.A003.01.123456 is composed as follows:

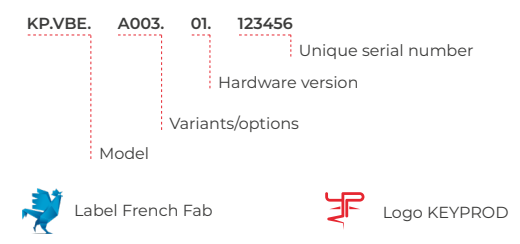

More information on request: support@keyprod.com

# **Technical specifications**

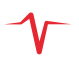

| Features                                       | Description                                                                       |
|------------------------------------------------|-----------------------------------------------------------------------------------|
| Input voltage range                            | 100-240 Vac, 50/60 Hz                                                             |
| Output voltage                                 | 5 V dc                                                                            |
| Nominal current                                | 0,5 A                                                                             |
| Watt Power                                     | 2,5 W                                                                             |
| Operating temperature range                    | 0°C - 50°C                                                                        |
| Use in                                         | Indoor Industrial environment                                                     |
| Dimensions (L x l x h)                         | 120 x 120 x 35 mm                                                                 |
| Weight                                         | 280 g                                                                             |
| Altitude                                       | < 2 000 m                                                                         |
| Humidity                                       | < 80%                                                                             |
| Level of pollution                             | 2                                                                                 |
| Level of protection (following IEC 60529) IP2X | IP2X                                                                              |
| Interfaces                                     | Power : USB-C connector<br>Cable connection : Ethernet RJ45<br>Reset : button     |
| Network frequences                             | WiFi 2,4 GHz (b/g/n) : 2400 – 2483,5 MHz<br>WiFi 5 GHz (a/n/ac) : 5150 – 5350 MHz |
| Transmitting power                             | 100 mW                                                                            |
| Number of canals / separation                  | WiFi 2,4 GHz : 13 canals / 20-40 MHz<br>WiFi 5 GHz : 1 canal / 20 MHz ou 40 MHz   |

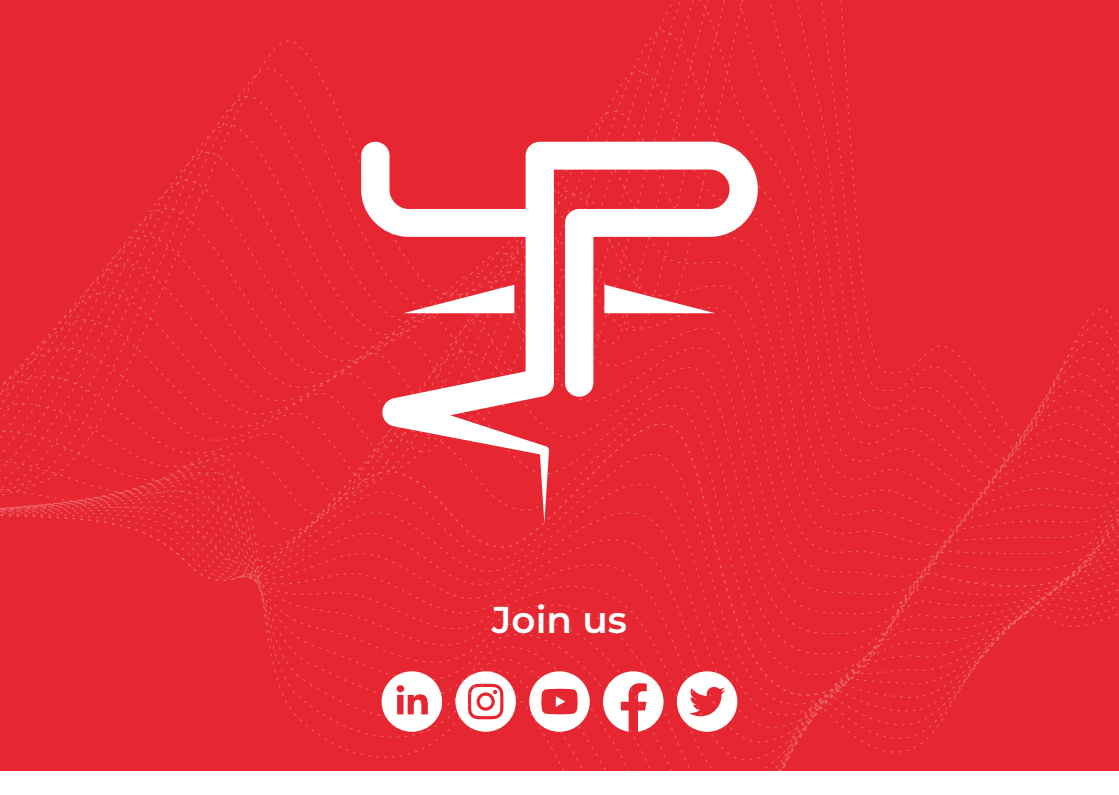

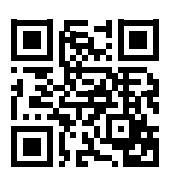

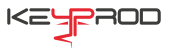

- ◎ 66 avenue des Champs Elysées 75008 PARIS
- support@keyprod.com
- 🕀 www.keyprod.com